総合型選抜1期で出願可となった方へ

## 京都精華大学 2024 年度入学試験

# インターネット出願ガイド

# **KYOTO SEIKA UNIVERSITY**

# **ADMISSION 2024**

### マイページにアクセスする

総合型選抜1期で「出願可」となった方は、出願手続へ進むこと ができます。出願手続は、「マイページ」で行ってください。

 本学 Web サイト「入試&高校生・受験生向け情報」にアク セスし、「インターネット出願ページ」ボタンをクリックし てください。

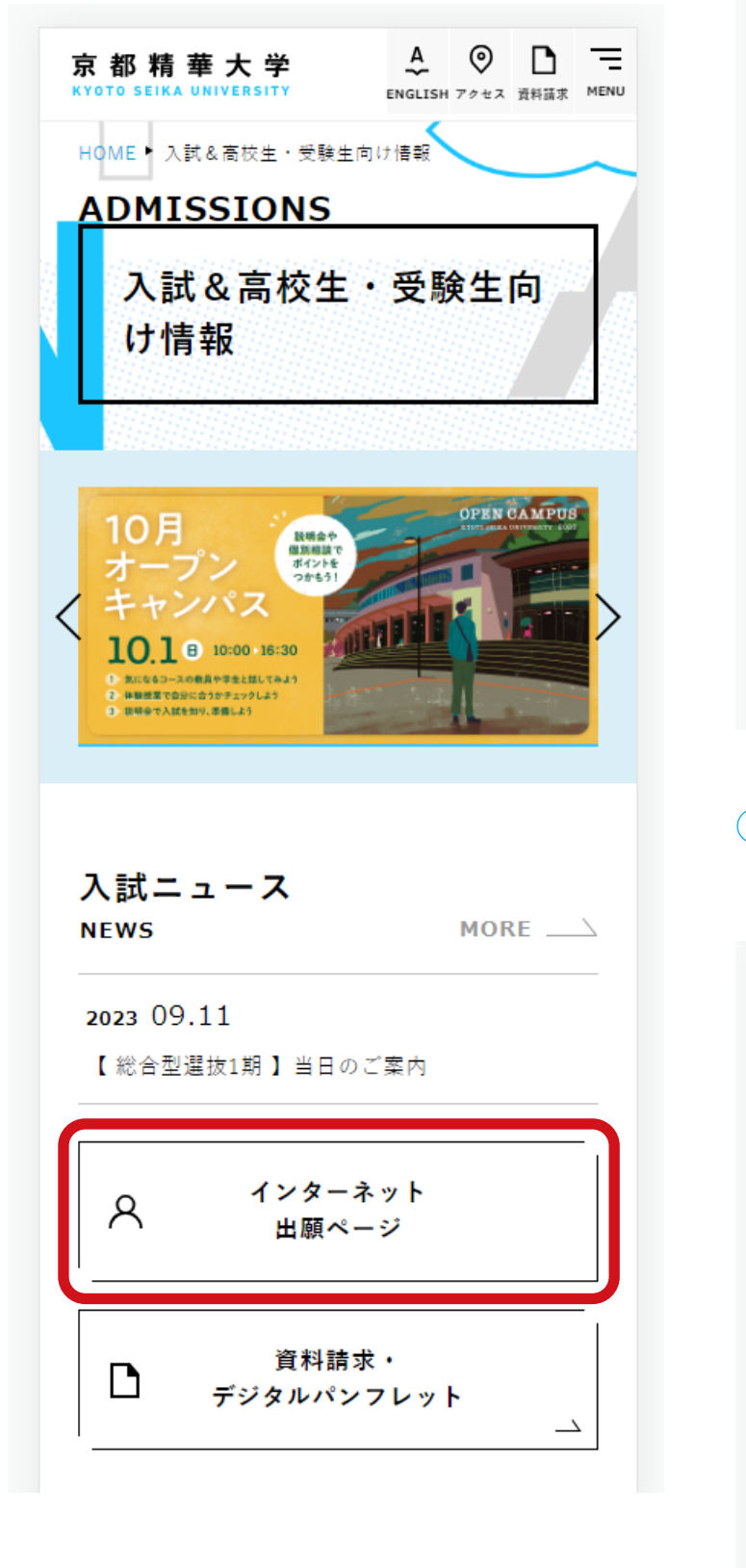

(2) 「インターネット出願ページ」の上部にある「マイページ」 ボタンをクリックしてください。

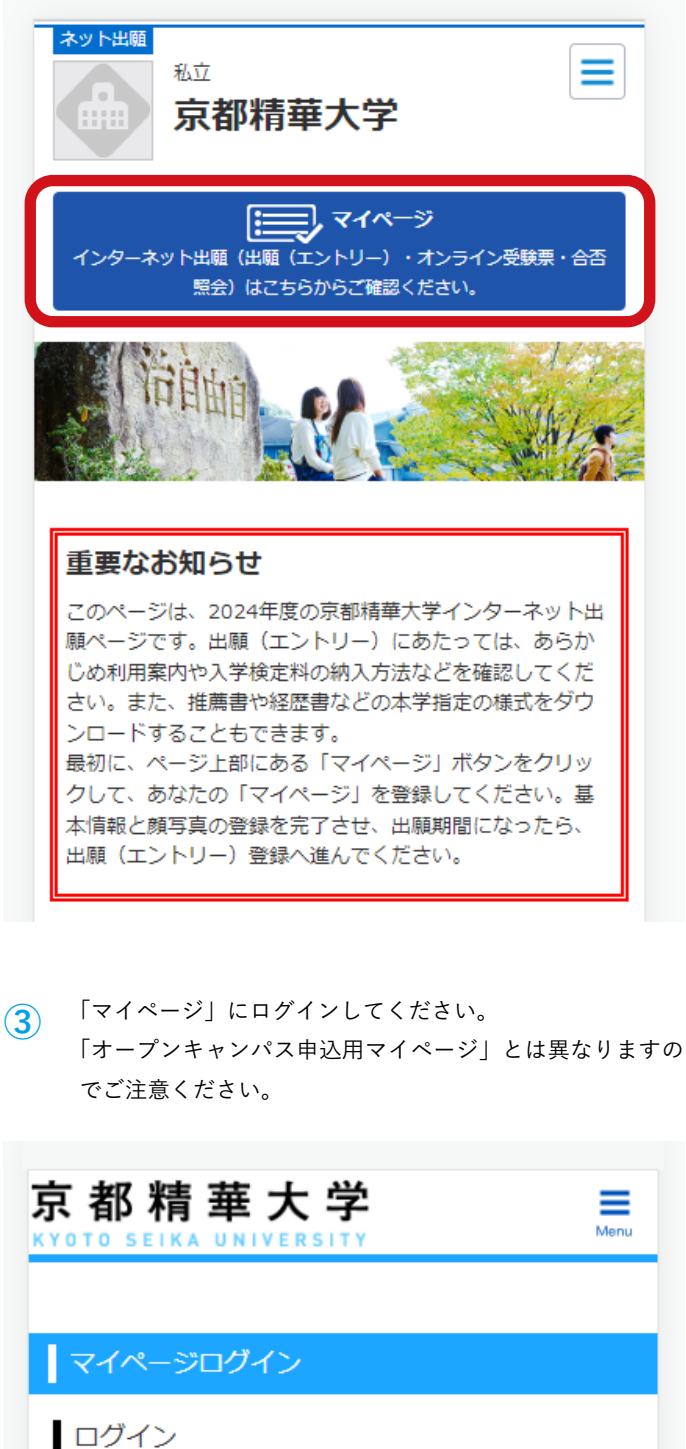

メールアドレス、パスワードを入力してください。 1つのメールアドレスで複数人のご利用はできません。

| メールアドレス | XXXX@kyoto-seika.ac.jp |
|---------|------------------------|
| パスワード   | •••••                  |
|         | ログイン                   |
| パスワ     | フードを忘れた方は こちら から       |

2

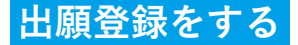

まず、「出願(エントリー)登録」ボタンをクリックしてください。

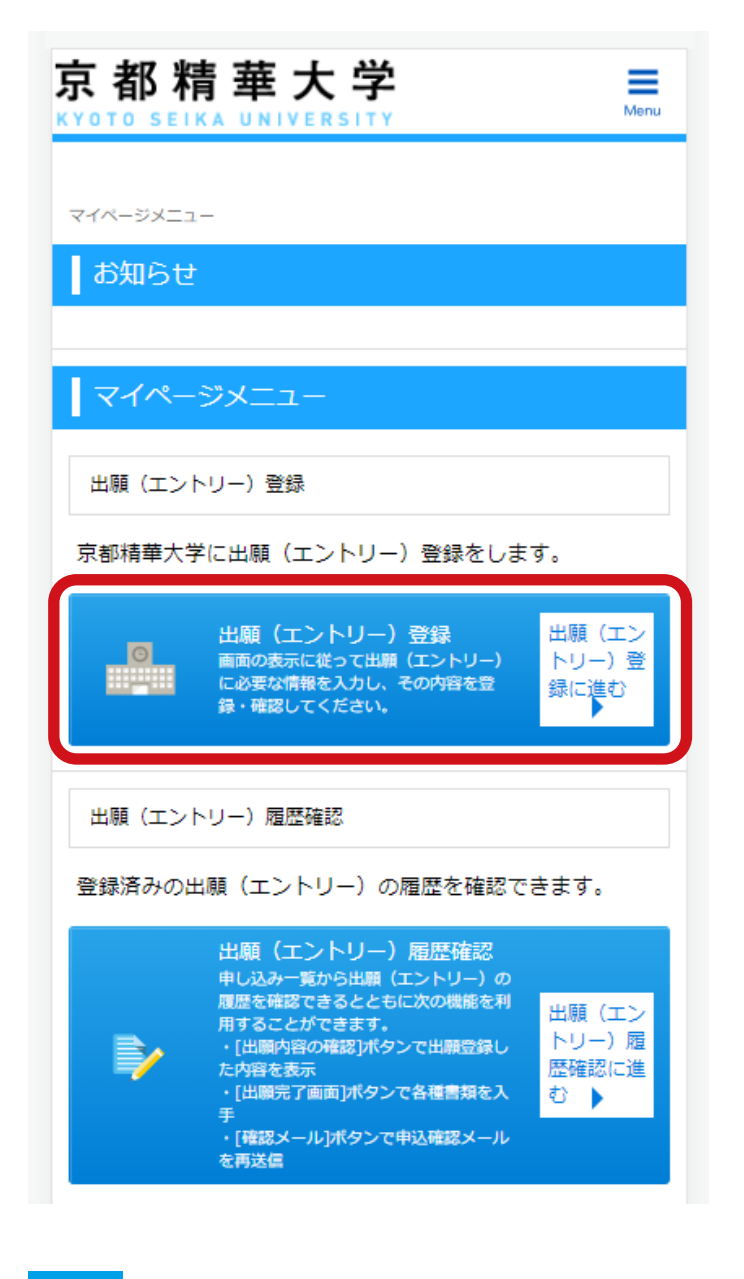

注意点

「顔写真」の変更が必要な場合は、出願登録する前に行ってください。 変更方法は 7 ページで説明しています。

### STEP1 入試制度を選択する

「総合型選抜1期 出願」が表示されていますので、選択してください(選択すると色が変わります)。

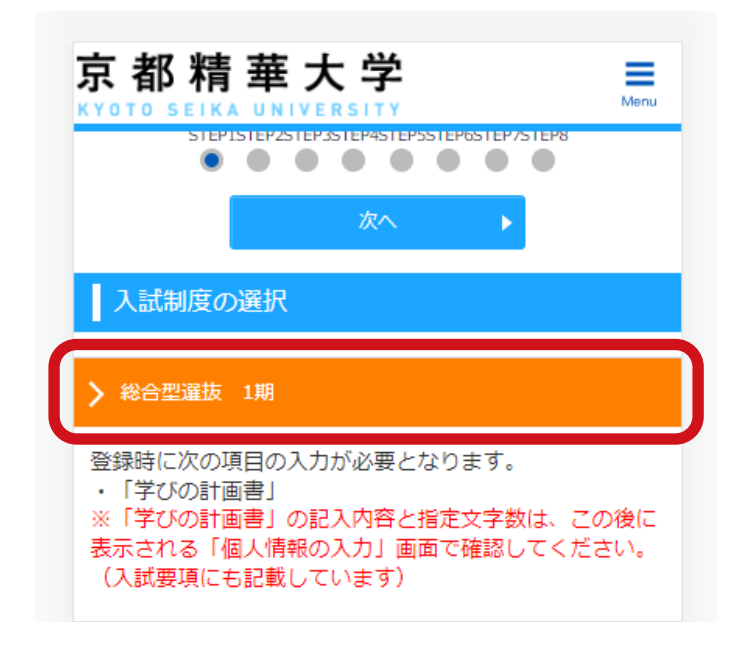

### STEP2 志望学部を選択する

体験授業または小論文・面接の結果、「認定可」となった学科・コー スが表示されていますので選択してください。2つの志望先で「認 定可」となった場合はいずれかを選択することができます。

| 京都精華大                                           | 学 ☴<br>SITY Menu |  |  |  |  |
|-------------------------------------------------|------------------|--|--|--|--|
| STEPISTEP2STEP3STEP4STEP5STEP0STEP7STEP8        |                  |  |  |  |  |
| ◀ 戻る                                            | 次へ 🕨             |  |  |  |  |
| 志望学部・試験会場識                                      | 選択               |  |  |  |  |
| ✔ 総合型選抜 1期                                      |                  |  |  |  |  |
| 志望学科選択                                          |                  |  |  |  |  |
| <ul> <li>マンガ学部 マンガ学</li> <li>✓ ンガコース</li> </ul> | 科 ストーリーマ × 削除    |  |  |  |  |
| <b>↓</b> 戻る                                     | 次へ ▶             |  |  |  |  |
| 入学検定料総合計                                        | ¥30,000          |  |  |  |  |
| 入試制度                                            | 総合型選抜 1期         |  |  |  |  |

## STEP3 個人情報を入力する

マイページに登録した個人情報があらかじめ入力されていますの で、間違いがないか確認のうえ、必要な場合は修正してください。 また、「学びの計画書」はこのステップで入力してください。

| 京都精華大学 ≡                                      |                                                                                                    |                       |  |  |
|-----------------------------------------------|----------------------------------------------------------------------------------------------------|-----------------------|--|--|
|                                               | 51EP251EP351EP451EP551EP651EP751EP8<br>3 次へ ト                                                                                                    |                       |  |  |
| 個人情報の                                         | 入力                                                                                                    |                       |  |  |
| 以下に漏れなく                                       | く入力してください。 <mark>必須</mark> は必須項目で                                                                                                    | इ.                    |  |  |
| 基本情報                                          |                                                                                                    |                       |  |  |
| 漢字氏名<br><b>必須</b>                             | 姓<br>精華<br>名<br>由<br>(全角)<br>氏名を入力する際に、漢字が登録エラーに<br>場合は代替の文字を入力してください。<br>例) 高木→高木 山崎→山崎                                                                                                    | ಾಸನ                   |  |  |
|                                               |                                                                                                    |                       |  |  |
| 学びの計画書                                        | 2                                                                                                    |                       |  |  |
| 学びの計画書<br>「学びの計画書」<br><u> 必須</u><br>(1200字以内) | 総合型選抜1期のプログラムに参加して、<br>たが学んだこと、気づいたこと、興味を持<br>ことや、それをふまえて入学後にどのよう<br>びたいかについて、800字程度(上限120<br>で記述してください。           (0文字)           ※入力途中で前画面に戻った場合、入力送<br>内容は保存されません。また、機種依存ぶ<br>(例:ローマ数字、特殊記号、省略文字を<br>は入力エラーの原因になりますのでご注意<br>さい。 | あな<br>あった<br>うつ字<br>) |  |  |

## STEP4 入力内容を確認する

ここまでのステップの選択、入力内容に間違いがないか確認してく ださい。

| 京都精華大学 ≡                                 |                                     |  |  |  |  |  |
|------------------------------------------|-------------------------------------|--|--|--|--|--|
|                                          |                                     |  |  |  |  |  |
|                                          | ◀ 戻る                                |  |  |  |  |  |
| 最後の確認画面ですので、登録内容に誤りがないか、必<br>ず確認をしてください。 |                                     |  |  |  |  |  |
| 入力内容の確                                   | 認                                   |  |  |  |  |  |
| 入学検定料総合計                                 | ¥30,000                             |  |  |  |  |  |
| 入試制度                                     | 総合型選抜 1期                            |  |  |  |  |  |
| 出願情報                                     |                                     |  |  |  |  |  |
| 総合型選抜 1期                                 | 学科内容<br>マンガ学部 マンガ学科 ストーリー<br>マンガコース |  |  |  |  |  |
| 基本情報                                     |                                     |  |  |  |  |  |
| 漢字氏名<br>必須                               | 精華 由                                |  |  |  |  |  |
| カナ氏名<br><mark>必須</mark>                  | セイカ ユウ                              |  |  |  |  |  |
| 英字氏名<br>必須                               | SEIKA YU                            |  |  |  |  |  |

以下続く

## STEP5 ~ 6 アンケートを入力する

アンケートが表示されますので、入力してください。なお、エント リー時に入力した場合は、ここで入力する必要はありません。

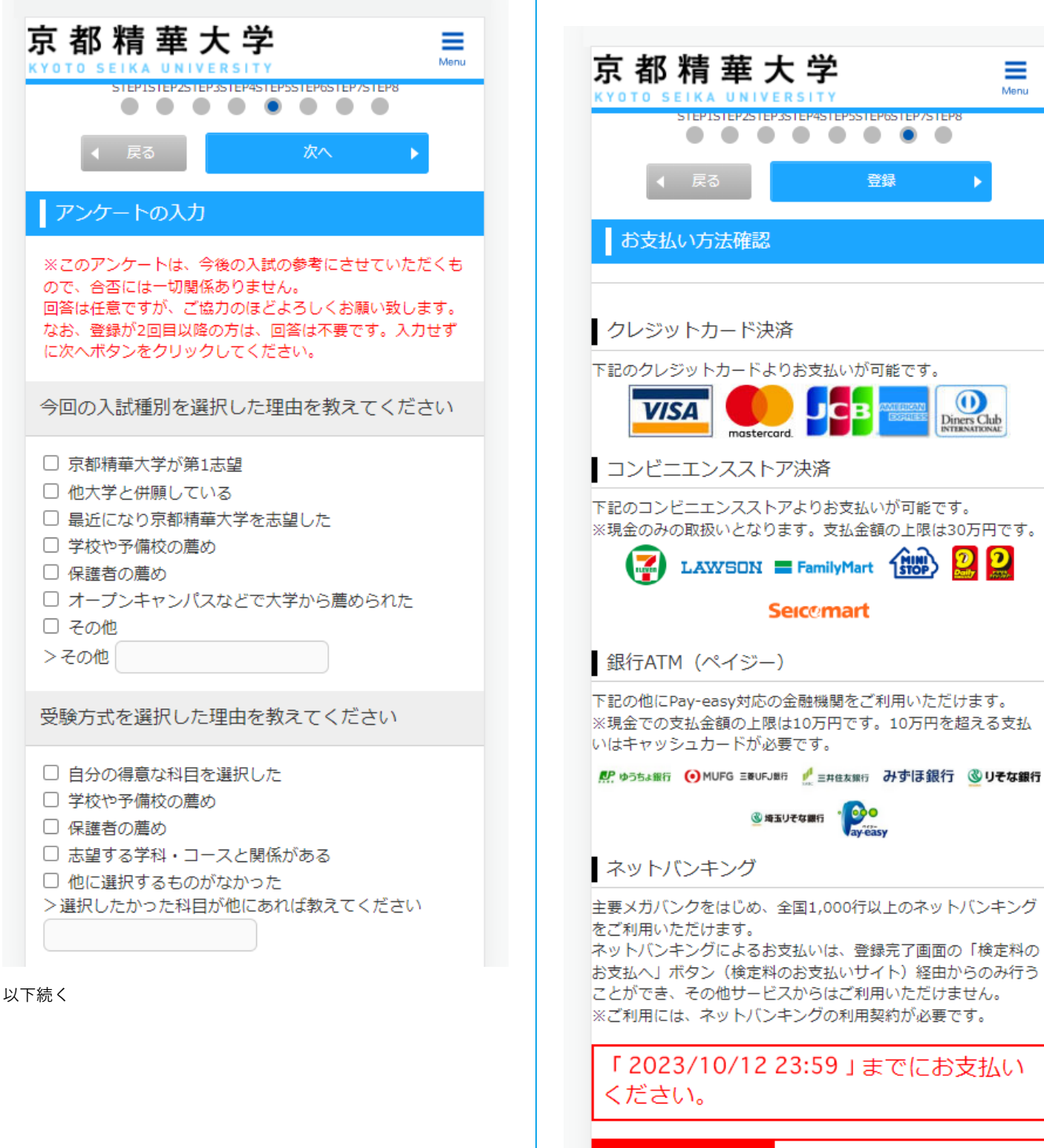

お支払い金額

STEP7 支払方法を確認する

金額についても確認してください。

入学検定料の支払方法には、クレジットカード、コンビニエンスス

トア、ATM(ペイジー)、ネットバンキングがあります。支払期限、

合計 ¥30,990 (¥30,000 (入学検定料) +¥990 (サービス利用料) )

### STEP8 出願登録の完了

以上で出願登録は終了です。あとは、出願期間内に出願書類を本学 に送付して入学検定料を納入すれば、すべての手続が完了します。

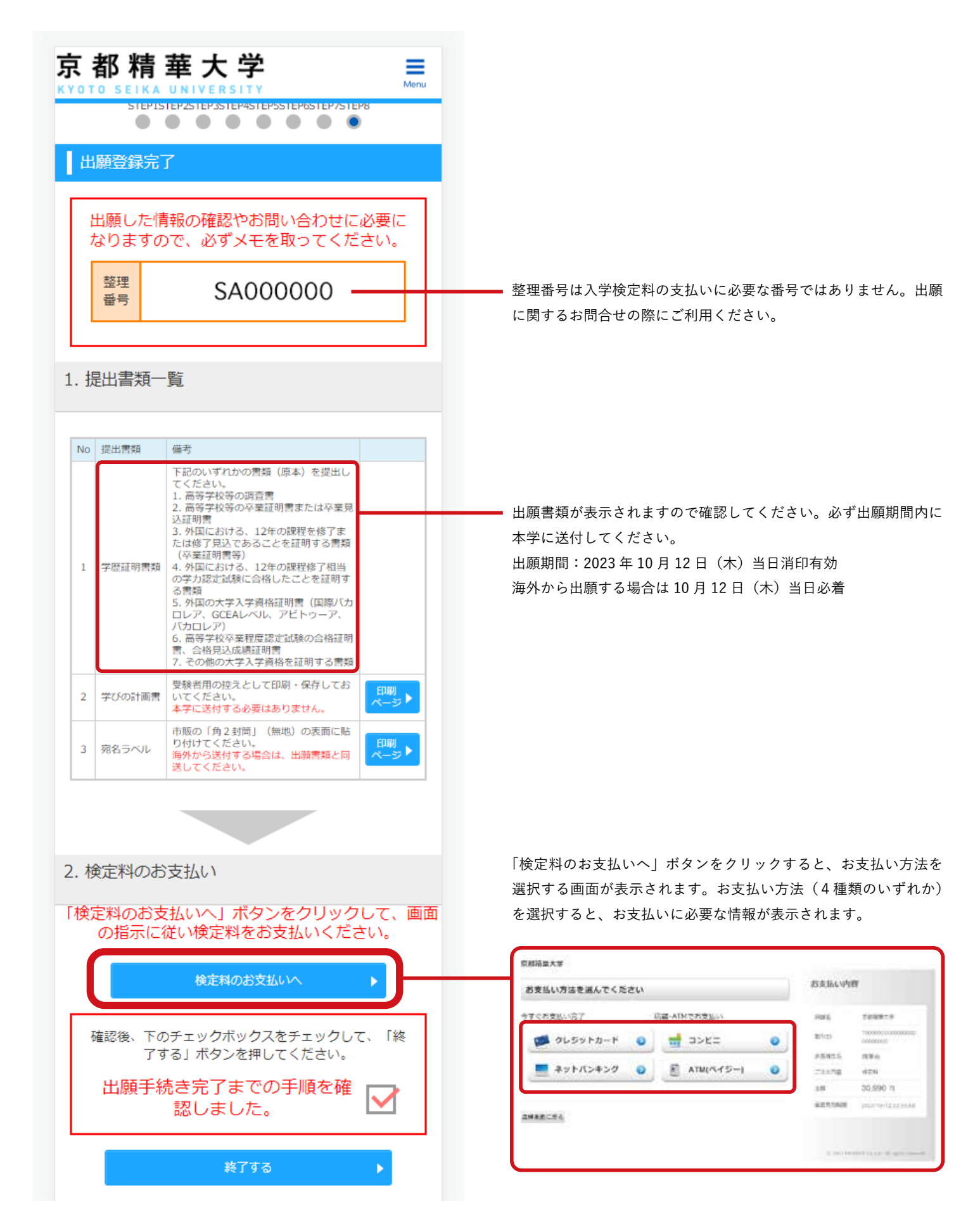

#### 顔写真の変更方法

顔写真を変更する場合は、出願する前に以下の手順で再登録してく ださい。

(1) ページ右上のメニューをクリックしてください。

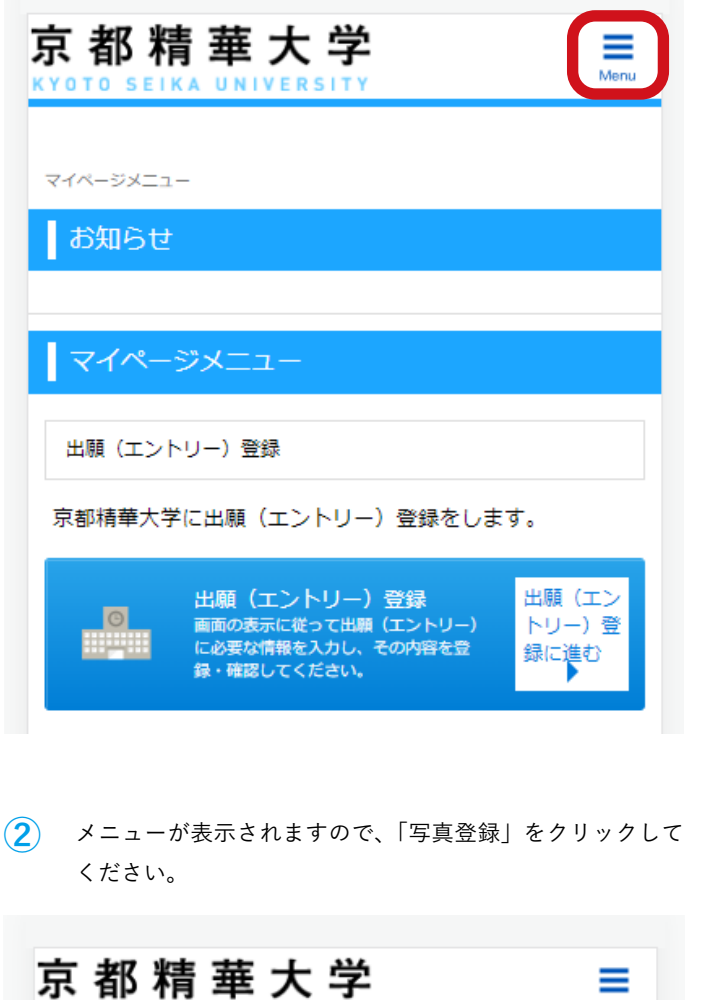

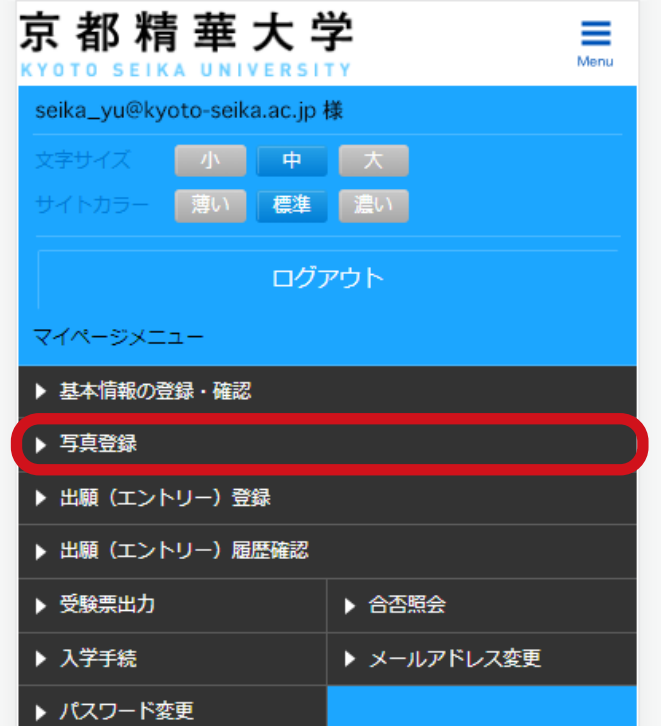

③ 顔写真の条件を確認のうえ、顔写真データを登録してください。

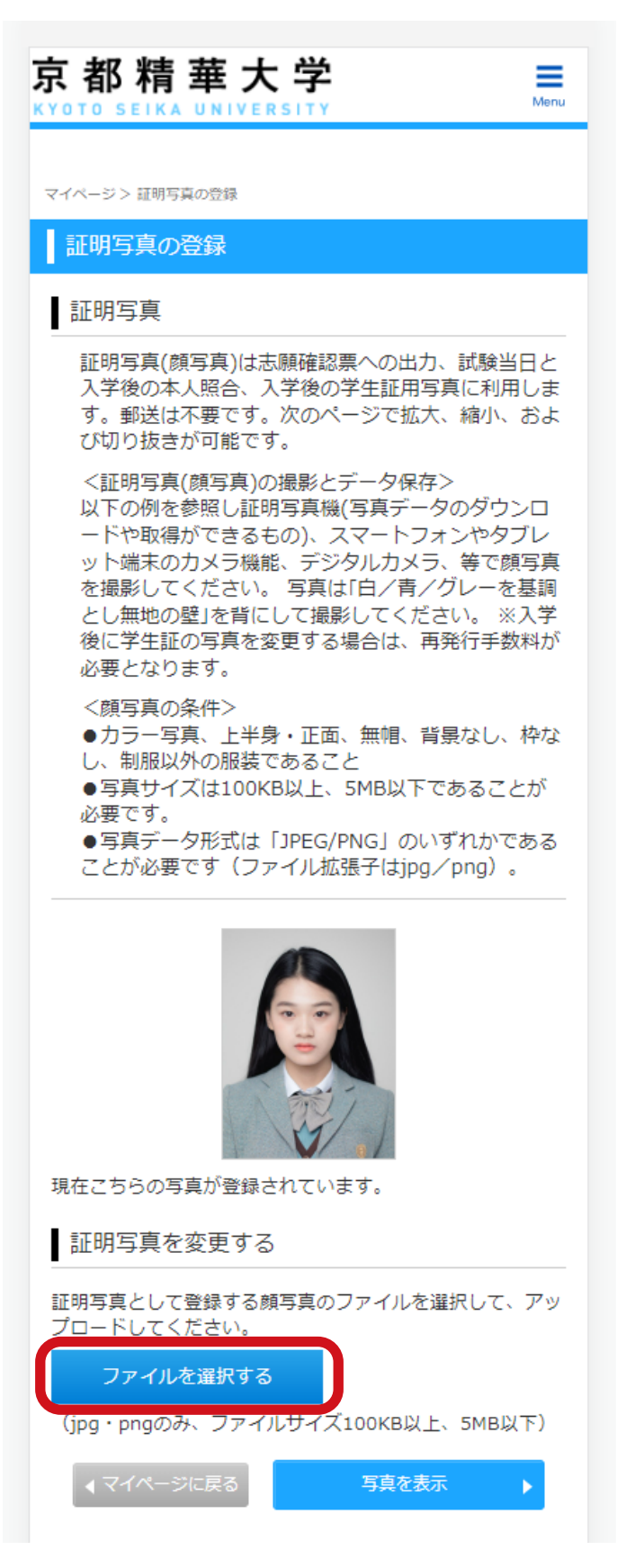

#### 出願履歴の確認方法

出願履歴は、以下の手順で確認することができます。

 「出願(エントリー)履歴確認」ボタンをクリックしてく ださい。

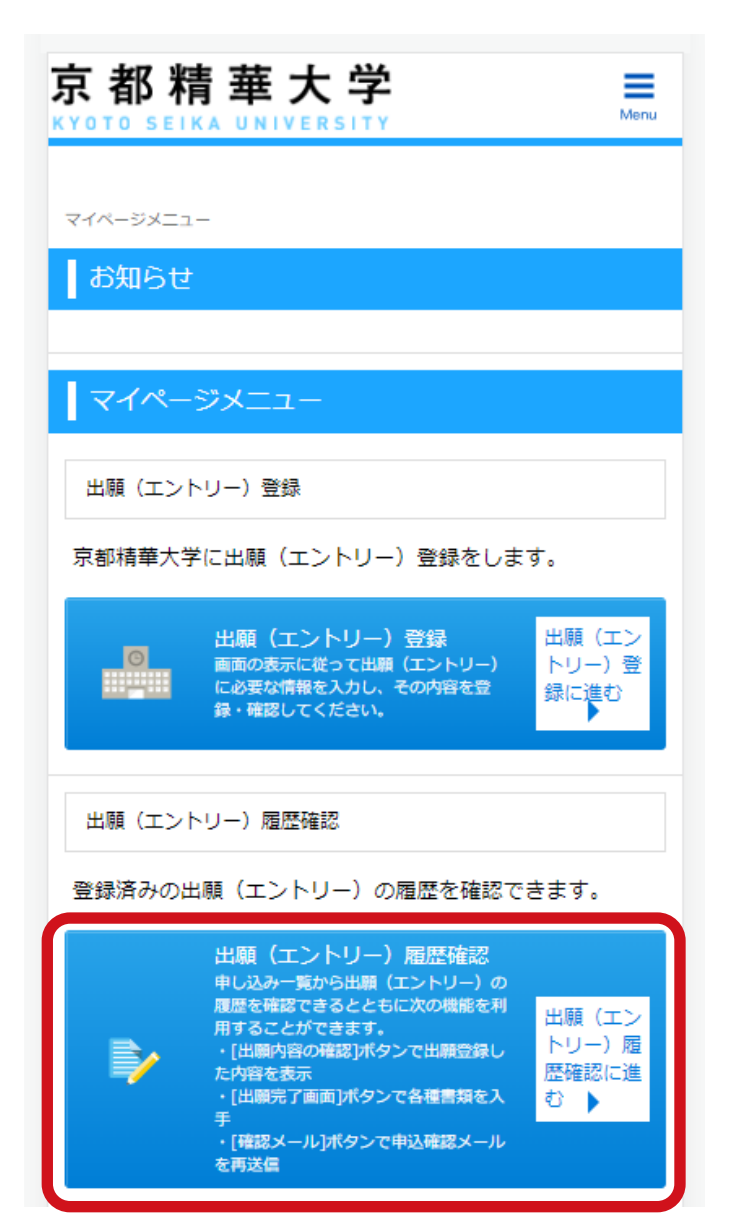

(2) 「申し込み一覧」が表示されます。

| 厊<br>∽ | 京都精華大学 ≡     |                                  |  |  |  |  |
|--------|--------------|----------------------------------|--|--|--|--|
|        | etu \1.7. ₽~ |                                  |  |  |  |  |
|        | 甲し込み一克       |                                  |  |  |  |  |
|        | 整理番号         | SA000000                         |  |  |  |  |
|        | 出願日時         | 2023/09/28 12:01                 |  |  |  |  |
|        | 試験区分         | 総合型選抜1期                          |  |  |  |  |
|        | お支払い方法       | リンク決済<br>お支払い期限 2023/10/12 23:59 |  |  |  |  |
|        |              | 出願内容の確認                          |  |  |  |  |
|        | 各種確認         | 出願完了画面                           |  |  |  |  |
|        |              | 確認メール                            |  |  |  |  |

各種確認ボタンの利用方法は以下の通りです。

「出願内容の確認」→ 登録時の入力内容を表示します。

「出願完了画面」→ 提出書類一覧、検定料のお支払いボタンを表示します。

「確認メール」→ 登録完了確認メールを自分宛に再送信します。

インターネット出願ガイド 京都精華大学 入学グループ